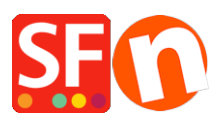

Wissensdatenbank > Versand und Steuern > Wie stelle ich meine Preise ohne Steuern ein?

## Wie stelle ich meine Preise ohne Steuern ein?

Elenor A. - 2021-12-08 - Versand und Steuern

1. Öffnen Sie Ihren Shop in ShopFactory

## 2. Klicken Sie auf -> Zentral -> Steuern

| Here you enter<br>automatically a          | r the tax details and define, to which products the tax should be applied.                                                |
|--------------------------------------------|----------------------------------------------------------------------------------------------------|
| > Name o                                   | of Tax. This tax name will be shown to your customers                                                                     |
| Tax rate<br>rate to a                      | e: This is the tax rate you will charge in percent of the price. ShopFactory uses this automatically calculate the taxes. |
| Name of the tax                            | VAT                                                                                                    |
| Enter the tax rate                         | 17.500%                                                                                                    |
| Tax applies to                             |                                                                                                    |
| Apply the tax to shipping                  | all existing and new products O all new products                                                                          |
|                                            | ◯ all existing products                                                                                                   |
|                                            | ◯ create tax only                                                                                                    |
|                                            |                                                                                                    |
| Where does the tax apply?                  | United States, California, Los Angeles                                                                                    |
| Where does the tax apply?<br>Outied States |                                                                                                    |
|                                            | O United States, California, Los Angeles                                                                                  |

3. Geben Sie das Steueretikett unter Name der Steuer ein, z. B. VAT

Geben Sie den Steuersatz 17,5% ein

Wählen Sie "alle bestehenden und neuen Produkte".

Wählen Sie dann United States in Where does the tax apply und klicken Sie auf Next

4. Das nächste Fenster wird angezeigt

| Tax Setup Final     |                                                                                                    |                                                               | $\times$ |
|---------------------|----------------------------------------------------------------------------------------------------|---------------------------------------------------------------|----------|
|                     |                                                                                                    |                                                               |          |
| 3                   | These are the details of the tax you have set up. Please define if this tax is included in all prices in the shop. |                                                               |          |
|                     | You can also set up, if you allow customers                                                                        | to use their tax exemption number to avoid paying tax to you. |          |
|                     | Enable 'Tax exempt' Listing: If                                                                                    | this option is selected customers can enter a tax exemption   | ~        |
| Name of ta          | x:                                                                                                    | VAT                                                           |          |
| Tax rate            |                                                                                                    | 17.500%                                                       |          |
| Tax applies         | in                                                                                                    | United States                                                 |          |
|                     |                                                                                                    |                                                               |          |
| Text display        | ed with product (incl. VAT)                                                                                        |                                                               | ~        |
| Text display        | red with product (excl. VAT)                                                                                       |                                                               | ~        |
| Allow co<br>to remo | ustomers with Sales Tax exemptions<br>ve sales tax from charges                                                    |                                                               |          |
| Add this            | nclude this tax<br>stax on other taxes                                                                             |                                                               |          |
|                     |                                                                                                    | < Back Finish Cancel Help                                     |          |

5. Deaktivieren Sie das Kontrollkästchen "Preise enthalten diese Steuer" und klicken Sie auf Fertig stellen.

Dadurch wird sichergestellt, dass Ihre Preise keine Steuern enthalten und dass die Steuern erst auf der Seite "Kasse" hinzugefügt werden.